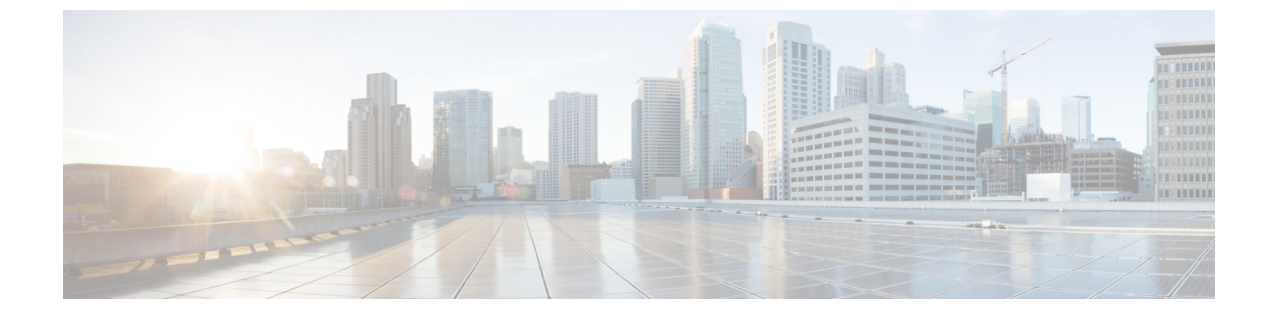

# ネットワークへのルータの接続

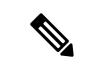

- (注) この章の図は、特に指示がない限り参照専用です。シャーシの実際の外観とサイズは異なる場合があります。
  - ・ルータへのコンソールの接続(1ページ)
  - 管理インターフェイスの接続 (3ページ)
  - トランシーバ、コネクタ、およびケーブル (4ページ)
  - QSFP トランシーバモジュールの取り付けおよび取り外し (5ページ)
  - •インターフェイスポートの接続(11ページ)
  - トランシーバおよび光ケーブルのメンテナンス(12ページ)
  - ・ルータの初期設定の作成(12ページ)
  - •ファブリック帯域幅のしきい値の設定(21ページ)

## ルータへのコンソールの接続

ルータをネットワーク管理接続するか、ルータをネットワークに接続する前に、コンソール端 末でローカルの管理接続を確立して、ルータの IP アドレスを設定する必要があります。ルー タにはSSHおよびTelnetなどのリモート管理プロトコルを使用してアクセスできます。デフォ ルトでは、SSH がソフトウェアイメージに含まれています。ただし、Telnet はソフトウェアイ メージには含まれていません。telnet オプションパッケージを使用するには、手動でインストー ルする必要があります。

コンソールを使用し、次の機能を実行することもできます。それぞれの機能は、その接続を確 立したあとで管理インターフェイスによって実行できます。

- コマンドラインインターフェイス(CLI)を使用してルータを設定する
- ネットワークの統計データとエラーを監視する
- ・簡易ネットワーク管理プロトコル (SNMP) エージェント パラメータを設定する
- コンソールを介してソフトウェアダウンロードアップデートを開始する

ルートプロセッサカードと非同期伝送に対応したコンソールデバイスの非同期シリアルポート 間で、このローカル管理接続を行います。通常、コンピュータ端末をコンソールデバイスとし て使用できます。ルートプロセッサカードで、コンソールシリアルポートを使用します。

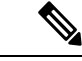

(注) コンソールポートをコンピュータ端末に接続する前に、コンピュータ端末でVT100端末エミュレーションがサポートされていることを確認してください。端末エミュレーションソフトウェアにより、セットアップ中および設定中にルータとコンピュータ間の通信が可能になります。

### 始める前に

- ルータはラックに完全に取り付ける必要があります。ルータを電源に接続し、接地する必要があります。
- コンソール、管理、およびネットワーク接続に必要なケーブルが利用可能である必要があります。
  - RJ45 ロールオーバーケーブルと DB9F/RJ45 アダプタ。
  - ・設置したルータの場所までネットワークケーブルを配線しておく必要があります。

#### 手順

ステップ1 次のデフォルトのポート特性と一致するように、コンソール デバイスを設定します。

- ・115200 ボー
- •8データビット
- •1ストップビット
- パリティなし
- **ステップ2** RJ45 ロールオーバーケーブルを端末、PC 端末エミュレータ、または端末サーバに接続します。

RJ45 ロールオーバーケーブルは、アクセサリキットには含まれていません。

**ステップ3** 必要に応じて RJ45 ロールオーバーケーブルを配線し、シャーシのコンソールポートにケーブ ルを接続します。

> コンソールまたはモデムで RJ45 接続を使用できない場合は DB9F/RJ45F PC 端末アダプタを使用します。または、RJ45/DSUB F/F アダプタまたは RJ45/DSUB R/P アダプタを使用できます。 ただし、これらのアダプタは別途に用意する必要があります。

### 次のタスク

ルータの初期設定を作成する準備が整いました。

# 管理インターフェイスの接続

ルートプロセッサ管理ポート(MGMT ETH)はアウトオブバンド管理を提供するもので、こ れによってコマンドラインインターフェイス(CLI)を使用してIPアドレスでルータを管理で きます。このポートでは、RJ-45インターフェイスで10/100/1000イーサネット接続が使用され ます。

(注) デュアルルートプロセッサルータでは、両方のルートプロセッサカードの管理インターフェ イスをネットワークに接続することで、アクティブなルートプロセッサカードが常にネット ワークに接続されていることを確認できます。つまり、ルートプロセッサカードごとにこの タスクを実行できます。ルートプロセッサカードがアクティブになると、ネットワークから 実行され、アクセス可能な管理インターフェイスをルータで自動的に使用できるようになりま す。

### Â

注意 IP アドレスの重複を防ぐために、初期設定が完了するまでは、MGMT 100/1000 イーサネット ポートを接続しないでください。

### 始める前に

ルータの初期設定を完了しておく必要があります。

#### 手順

- ステップ1 モジュラ型 RJ-45 UTP ケーブルをルートプロセッサカードの MGMT ETH ポートに接続します。
- ステップ2 ケーブル管理システムの中央スロットにケーブルを通します。
- ステップ3 ケーブルの反対側をネットワーク デバイスの 100/1000 イーサネットポートに接続します。

#### 次のタスク

各ラインカードのインターフェイスポートをネットワークに接続する準備が整いました。

# トランシーバ、コネクタ、およびケーブル

## トランシーバおよびケーブルの仕様

このルータでサポートされるトランシーバとケーブルを確認するには、『Cisco Transceiver Modules Compatibility Information』[英語] を参照してください。

トランシーバの仕様と取り付けに関する情報を確認するには、『Cisco Transceiver Modules Install and Upgrade Guides』[英語] を参照してください。

### **RJ-45**コネクタ

RJ-45 コネクタは、カテゴリ 3、カテゴリ 5、カテゴリ 5e、カテゴリ 6、カテゴリ 6A のいずれ かのフォイル ツイストペア ケーブルまたはシールドなしツイストペア ケーブルを、外部ネッ トワークから次のモジュール インターフェイス コネクタに接続します。

- •ルータのシャーシ
  - CONSOLE ポート
  - MGMT ETH ポート

### $\triangle$

注意 GR-1089の建物内雷サージ耐性要件に適合するためには、両端に適切なアースを施した FTP ケーブルを使用する必要があります。

次の図は、RJ-45 コネクタを示しています。

#### 図 1:RJ-45 コネクタ

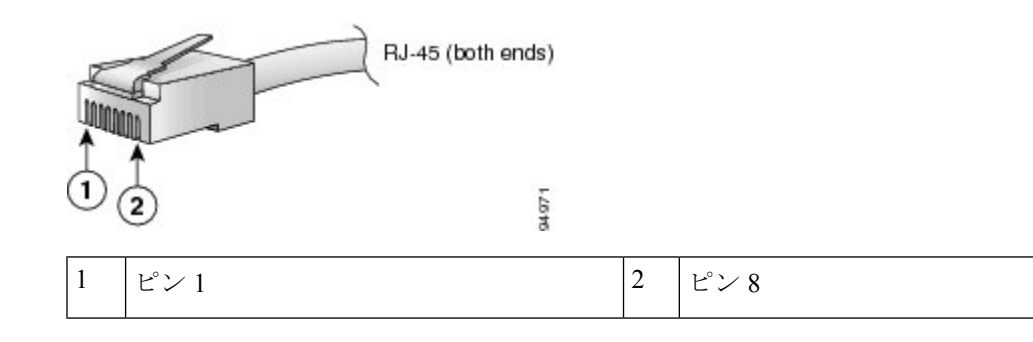

# QSFP トランシーバモジュールの取り付けおよび取り外し

ここでは、Quad Small Form-Factor Pluggable トランシーバモジュールの取り付け、配線、取り 外しについて説明します。光トランシーバの詳細については、『Cisco Optical Transceiver Handling Guide』を参照してください。

次の図に、400 ギガビット QSFP-DD 光トランシーバを示します。

図 2:400 ギガビット OSFP-DD トランシーバモジュール

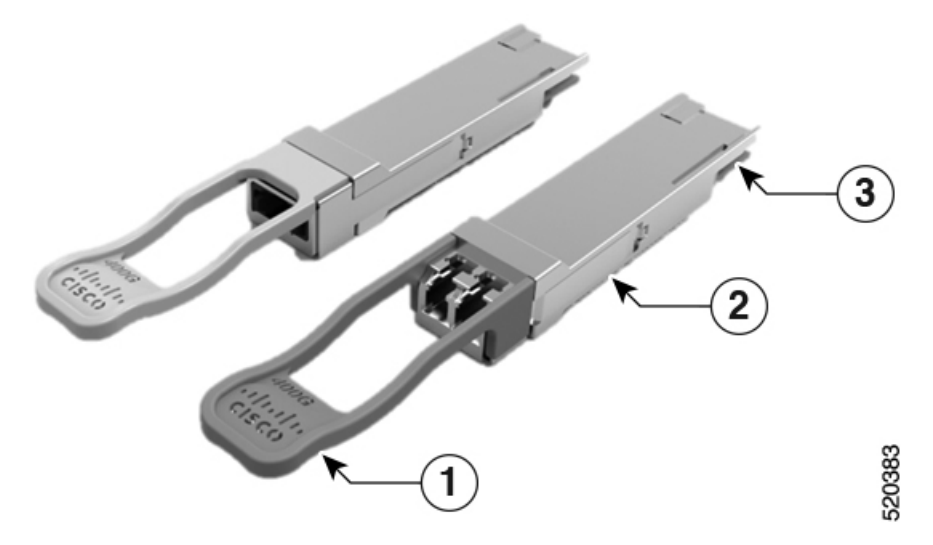

| 1 | プルタブ          | 2 | QSFP-DD トランシーバ本体 |
|---|---------------|---|------------------|
| 3 | モジュール回路への電気接続 |   |                  |

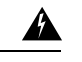

警告 ステートメント 1079—高温表面

このアイコンは、高温表面の警告です。熱くなっている表面の近くで作業する場合は注意して ください。

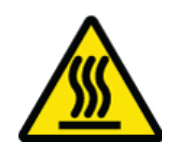

### 必要な工具と機材

トランシーバモジュールの取り付けには次の工具が必要です。

•ESD(静電放電)の発生を防止するためのリストストラップまたはその他の個人用アース 装置

- •トランシーバを置くための静電気防止用マットまたは静電気防止材
- ・光ファイバ端面のクリーニングツールおよび検査機器

## トランシーバモジュールの取り付け

### Â

警告 ステートメント 1079—高温表面

このアイコンは、高温表面の警告です。熱くなっている表面の近くで作業する場合は注意して ください。

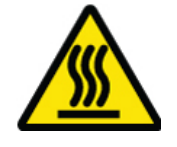

### Æ

注意 トランシーバモジュールは、静電気の影響を受けやすいデバイスです。トランシーバモジュー ルを取り扱ったり、システムモジュールに触れたりする場合は、静電気防止用リストストラッ プのような個別の接地デバイスを常に使用してください。

∕!∖

注意 使用されておらず、光モジュールが接続されていないポートにクリーンダストキャップ (8000-QSFP-DCAP)を挿入して、トランシーバポートを保護します。光モジュールが接続さ れていて、使用されていない場合は、光モジュールに付属していたダストキャップを使用し て、光モジュールのTX 面と RX 面を保護する必要があります。

ファイバケーブルを別のモジュールの光ポートに差し込む場合は、その前に、必ずファイバケーブルの光学面をクリーニングしてください。

ルータにはダストキャップが装着された状態で出荷されます。光ファイバを接続する準備が整 うまで、ダストキャップを装着したままにしておくことを強く推奨します。

ダストキャップは、ポートを EMI 干渉から保護し、集塵による汚染を防ぎます。EMI 干渉の 要件を満たすために、ポートが光モジュールで使用されていない場合は、金属製ダストキャッ プを使用する必要があります。

次の表に、ポート側排気またはポート側吸気ファンと電源を使用した場合の QDD-400G-ZR-S および QDD-400G-ZRP-S 光モジュールのサポート対象ポートの詳細と動作温度を示します。

表 1: QDD-400G-ZR-S および QDD-400G-ZRP-S 光モジュールのサポート対象ポートと動作温度

| ラインカード | ポート側吸気ファンおよび電 | ポート側排気ファンおよび | ポート側吸気動 |
|--------|---------------|--------------|---------|
|        | 源             | 電源           | 作温度     |

| 8800-LC-36FH  | <ul> <li>QDD-400G-ZR-S: すべての 400G ポートでサポート</li> <li>QDD-400G-ZRP-S: 偶数番号の 400G ポートでサポート</li> </ul>      | 該当なし | 海抜ゼロで<br>40℃または<br>1500 m で 35℃    |
|---------------|----------------------------------------------------------------------------------------------------|------|------------------------------------|
| 88-LC0-36FH-M | <ul> <li>• QDD-400G-ZR-S: すべての400Gポートでサポート</li> <li>• QDD-400G-ZRP-S: 偶数番号の400Gポートでサポート</li> </ul>      | 該当なし | 海抜ゼロで<br>40℃ または<br>1500 m で 35℃   |
| 88-LC0-36FH   | <ul> <li>• QDD-400G-ZR-S: すべての 400G ポートでサポート</li> <li>• QDD-400G-ZRP-S: 偶数 番号の 400G ポートでサポート</li> </ul> | 該当なし | 海抜ゼロで<br>40°C または<br>1500 m で 35°C |

QSFP トランシーバモジュールにはプルタブラッチがあります。トランシーバモジュールを取り付けるには、次の手順を実行します。

#### 手順

- **ステップ1** 静電気防止用リストストラップを自分自身とシャーシまたはラックの適切な接地点に取り付け ます。
- ステップ2 トランシーバモジュールを保護パッケージから取り外します。
- **ステップ3** トランシーバモジュール本体のラベルを調べて、使用しているネットワークに適合するモデル であることを確認します。ダストプラグは、ネットワークインターフェイスケーブルを取り 付ける準備が整うまで外さないでください。ダストプラグは画像には示されていません。
- **ステップ4** ID ラベルが上になるように、トランシーバのプルタブを持ちます。
- **ステップ5** トランシーバモジュールをトランシーバソケット開口部の前面に合わせ、ソケットの電気コネ クタに接触するまでトランシーバをソケットに慎重に挿入します。

図 3: OSFP トランシーバモジュールの取り付け

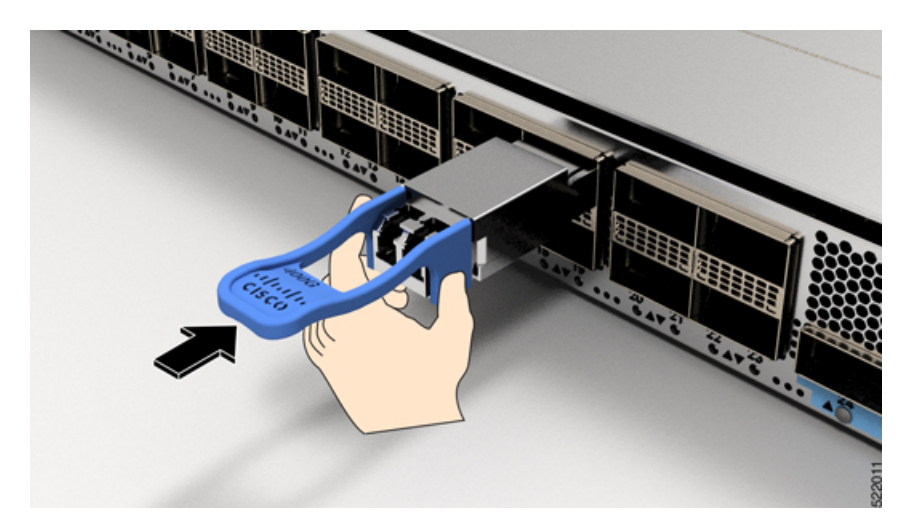

- **ステップ6** モジュールのトランシーバソケットに完全に装着されるまで、トランシーバモジュールの前面 を親指でしっかりと押します(下記の図を参照)。
  - **注意** ラッチが完全にかみ合っていないと、トランシーバモジュールが突然外れることが あります。

図 4: QSFPトランシーバモジュールの装着

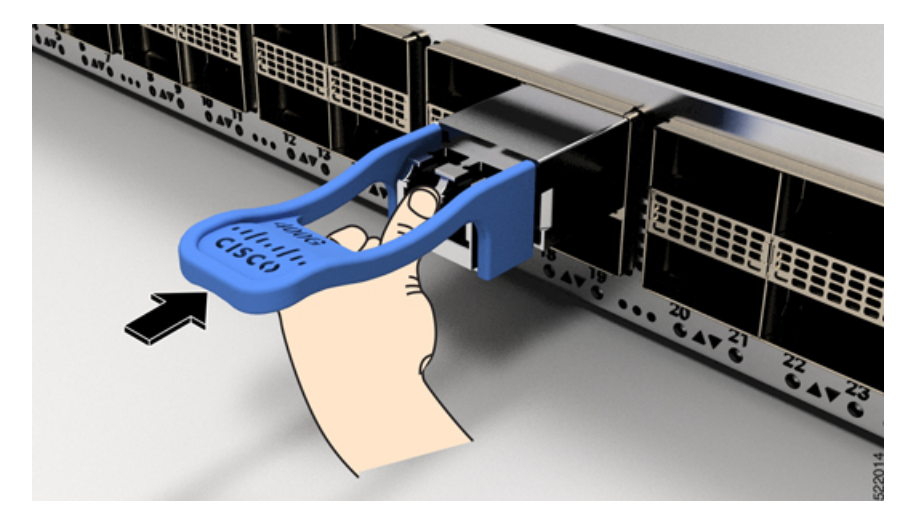

## 光ネットワークケーブルの接続

### 始める前に

ダストプラグを取り外して光接続を確立する前に、次の注意事項に従ってください。

- ・接続の準備が整うまで、未接続の光ファイバケーブルコネクタとトランシーバの光ボアに 保護用ダストプラグを付けておきます。
- ・接続の直前に、光コネクタの終端を点検および清掃してください。

ワーク インターフェイス ケーブルには対応していません。

- ・光ファイバケーブルを抜き差しするときは、光コネクタハウジングだけをつかんでください。
- (注) トランシーバモジュールとファイバコネクタには、誤挿入を防ぐためのキーが付いています。
   (注) 光トランシーバのマルチファイバ プッシュオン (MPO) コネクタは、物理接触 (PC) または 超物理的接触 (UPC) フラット研磨面タイプのネットワーク インターフェイス ケーブルに対

応しています。光トランシーバの MPO コネクタは、斜め研磨接触(APC)面タイプのネット

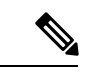

 (注) 適切なケーブルタイプ、清潔さ、および損傷の有無について MPO コネクタを検査します。光 ファイバ接続の検査と清掃方法の詳細については、『Inspection and Cleaning Procedures for Fiber-Optic Connections』マニュアルを参照してください。

### 手順

- ステップ1 光ネットワークインターフェイスケーブルのMPOコネクタとトランシーバモジュールの光ボ アからダストプラグを取り外します。ダストプラグは将来の使用に備えて保管しておいてくだ さい。
- **ステップ2** ネットワークインターフェイスケーブルのMPOコネクタをトランシーバモジュールにただち に接続します。

図 5: トランシーバモジュールのケーブル配線

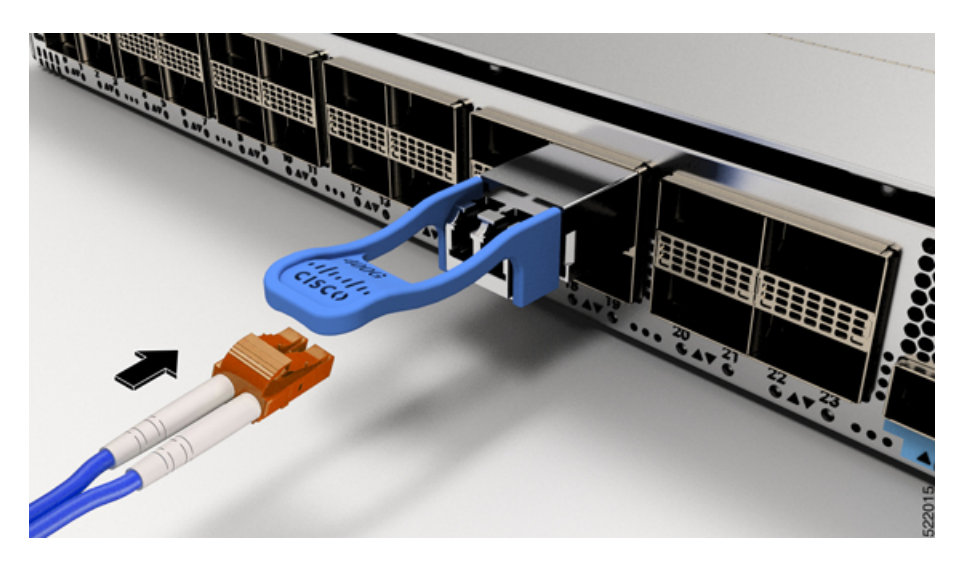

## トランシーバモジュールの取り外し

### Â

- 注意 トランシーバモジュールは、静電気の影響を受けやすいデバイスです。トランシーバモジュー ルを取り扱う場合やモジュールに触れる場合には、必ず ESD リストストラップまたは同様の 接地デバイスを使用してください。
  - トランシーバモジュールを取り外す手順は、次のとおりです。

#### 手順

- ステップ1 トランシーバコネクタからネットワークインターフェイスケーブルを取り外します。
- ステップ2 トランシーバの光ボアにダストプラグをただちに取り付けます。
- ステップ3 プルタブを持ってゆっくりと引き、トランシーバをソケットから解除します。

図 6: OSFP トランシーバモジュールの取り外し

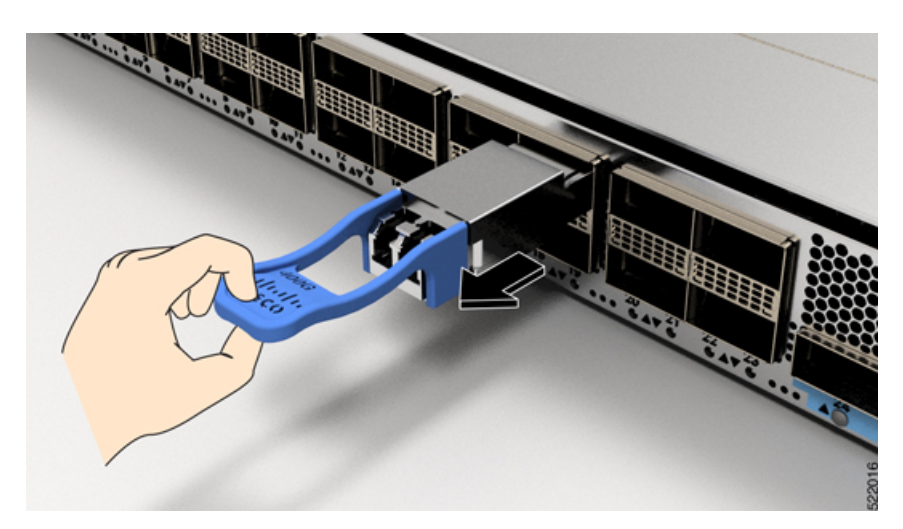

**ステップ4** トランシーバをスライドさせてソケットから抜き取ります。 **ステップ5** トランシーバモジュールを静電気防止袋に収納します。

# インターフェイスポートの接続

ネットワーク接続のために、ラインカード上の光インターフェイスポートを他のデバイスに接続できます。

### ネットワークへの光ファイバポートの接続

使用しているラインカードのモデル応じて、QSFP+またはQSFP28トランシーバを使用できま す。一部のトランシーバはトランシーバに接続する光ファイバケーブルで動作し、その他のト ランシーバは事前に接続されている銅ケーブルで動作します。トランシーバに光ファイバケー ブルを取り付ける前に、ポートにトランシーバを取り付ける必要があります。

注意 トランシーバの取り付けおよび取り外しを行うと、耐用年数が短くなります。トランシーバの 取り外しや取り付けは、本当に必要な場合以外は行わないでください。トランシーバの取り付 けまたは取り外しを行う際は、ケーブルやトランシーバの破損を防止するため、ケーブルを抜 いた状態で行うことを推奨します。

## ネットワークからの光ポートの接続解除

光ファイバトランシーバを取り外す必要がある場合は、光ファイバケーブルをトランシーバ から取り外してから、トランシーバをポートから外す必要があります。

# トランシーバおよび光ケーブルのメンテナンス

光ファイバ接続の検査手順とクリーニング手順については、『光ファイバ接続の検査とクリー ニングの手順』を参照してください。

## ルータの初期設定の作成

ルータ管理インターフェイスにIPアドレスを割り当て、ルータをネットワークに接続します。

初めてルータの電源を入れると、ルータが起動して設定関連の質問が表示されます。ユーザが 指定する必要がある IP アドレス以外の各設定にはデフォルトを使用できます。

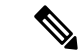

- (注)
  - これらのルータは、隣接デバイスが完全な動作状態にある場合、30分以内に起動するように設 計されています。

システムの電源がオンになり、コンソールポートが端末に接続されると RP CPU メッセージが 表示されます。ホットキーシーケンス Ctrl+O を押すと、BMC CPU メッセージと RP CPU メッ セージを切り替えることができます。

BMCのイーサネットポートのIPアドレスとBMCに関するその他の追加情報を設定するには、 『System Setup Guide for Cisco 8000 Series Routers』を参照してください。

#### 始める前に

- コンソールデバイスをルータに接続する必要があります。
- ルータを電源に接続する必要があります。
- 管理インターフェイス(MgmtEth0/RP0/CPU0/0とMgmtEth0/RP1/CPU0/0)に必要なIPアドレスとネットマスクを決定します。

#### 手順

ステップ1 ルータの電源を投入します。

電源モジュール ユニットがルータに電力を送信すると、各電源モジュールの LED がグリーン に点灯し、ルータで使用するパスワードを指定するように求められます。

**ステップ2** システムを初めて起動すると、新しいユーザー名とパスワードを作成するように求められま す。次のプロンプトが表示されます。

Enter root-system username: % Entry must not be null. Enter root-system username: **cisco** Enter secret: Use the 'configure' command to modify this configuration. User Access Verification

--- Administrative User Dialog ---

```
Username: cisco
Password:
```

RP/0/RP0/CPU0:ios#

ステップ3 このルータに使用する新しいパスワードを入力します。

パスワードのセキュリティ強度が確認され、強力なパスワードであると見なされない場合、そ のパスワードは拒否されます。パスワードのセキュリティ強度を上げるには、次のガイドライ ンにパスワードが従っていることを確認します。

- 最低8文字
- ・ 連続した文字(「abcd」など)の使用を最低限にするか使用しない
- 文字の繰り返し(「AAA」など)を最低限にするか使用しない
- ・辞書で確認できる単語が含まれない
- •正しい名前を含んでいない
- 大文字および小文字の両方が含まれている
- 数字と文字が含まれている
- (注) クリアテキストのパスワードには、特殊文字のドル記号(\$)を含めることはでき ません。
- **ヒント** パスワードが脆弱な場合(短く解読されやすいなど)はそのパスワードを拒否しま す。パスワードでは大文字と小文字が区別されます。

強力なパスワードを入力すると、パスワードを確認するように求められます。

ステップ4 パスワードを再度入力します。

同じパスワードを入力すると、パスワードが受け入れられます。

- **ステップ5** コンフィギュレーション モードを開始します。
- ステップ6 管理インターフェイスのIPアドレスを入力します。デュアル RPを使用する場合は、両方の管理インターフェイスでIPアドレスを入力します。
- **ステップ1** 管理インターフェイスのネットワークマスクを入力します。
- ステップ8 設定を編集するかどうかを尋ねられます。拒否するには「no」と入力します。

## シャーシの設置の確認

シャーシを取り付けた後、次の show コマンドを EXEC モードで使用して取り付けと設定を確認します。問題が検出された場合は、さらに設定を行う前に修正を行います。

| コマンド                            | 説明                                                         |
|---------------------------------|------------------------------------------------------------|
| show platform                   | 各カードの状態情報を表示します。                                           |
| show redundancy                 | Route Processor Redundancy のステータスを表示します。                   |
| show led                        | ルータまたは特定の LED の場所の LED 情報を表示します。                           |
| show hw-module fpd              | すべてのモジュールまたは特定のモジュールのフィールドプログラマブル デバイス(FPD)<br>の互換性を表示します。 |
| show alarms brief system active | ルータ内の既存のすべてのアラームを表示します。                                    |
| show media                      | ディスクストレージメディアの現在の状態を表示します。                                 |
| show inventory                  | 製品ID、シリアル番号、バージョンIDなどの現場交換可能ユニット(FRU)に関する情報を<br>表示します。     |
| show environment                | 環境関連のすべてのルータ情報を表示します。                                      |

| コマンド                            | 説明                                                                                                    |
|---------------------------------|----------------------------------------------------------------------------------------------------|
| show environment<br>temperature | カード温度センサの温度の読み取りを表示します。各ルートプロセッサ、ラインカード、お<br>よびファブリックカードには2つのしきい値を持つ温度センサーが搭載されています。                                                |
|                                 | <ul> <li>マイナー温度しきい値:マイナーしきい値を超えるとマイナーアラームが発生し、4つすべてのセンサーで次の処理が行われます。</li> </ul>                                                     |
|                                 | ・システム メッセージを表示します。                                                                                                    |
|                                 | • SNMP 通知を送信します(設定されている場合)。                                                                                                    |
|                                 | <ul> <li>環境アラームイベントをログに記録します。このログは show alarm コマンドを実行して確認できます。</li> </ul>                                                           |
|                                 | <ul> <li>・メジャー温度しきい値:メジャーしきい値を超えると、メジャーアラームが発生し、次の処理が行われます。</li> </ul>                                                              |
|                                 | <ul> <li>センサー1、3、4(空気吹き出しロセンサーおよびオンボードセンサー)に対しては、次の処理が行われます。</li> </ul>                                                             |
|                                 | ・システム メッセージを表示します。                                                                                                    |
|                                 | • SNMP 通知を送信します(設定されている場合)。                                                                                                    |
|                                 | <ul> <li>環境アラームイベントをログに記録します。このログは show alarm コマンドを<br/>実行することで確認できます。</li> </ul>                                                   |
|                                 | ・センサー2(吸気ロセンサー)に対しては、次の処理が行われます。                                                                                                    |
|                                 | <ul> <li>スイッチングカードでしきい値を超えた場合は、そのカードだけがシャットダウンします。</li> </ul>                                                                       |
|                                 | <ul> <li>HA-standby または standby が存在するアクティブなルートプロセッサカードでしきい値を超えた場合は、そのルートプロセッサカードだけがシャットダウンし、スタンバイ状態のルートプロセッサカードが引き継ぎます。</li> </ul>  |
|                                 | <ul> <li>スタンバイ状態のルートプロセッサカードがルータに存在しない場合は、温度を下げるために最大2分間待機します。このインターバル中はソフトウェアが<br/>5秒ごとに温度を監視し、設定に従ってシステムメッセージを送信し続けます。</li> </ul> |
|                                 | (注) ・デュアル ルート プロセッサ カードを取り付けることを推奨します。                                                                                              |
|                                 | <ul> <li>一部のカード温度センサーでは、マイナーとメジャーの両方の温度しきい値が 'NA' と表示される場合があります。これは想定どおりの動作であり、対応するしきい値のアラームがないことを示しています。</li> </ul>                |
| show environment power          | ルータ全体の電力使用情報を表示します。                                                                                                    |

| コマンド                        | 説明                  |
|-----------------------------|---------------------|
| show environment voltage    | ルータ全体の電圧を表示します。     |
| show environment<br>current | 現在の環境ステータスを表示します。   |
| show environment fan        | ファントレイのステータスを表示します。 |

### 次の例は、show environment コマンドの出力を示しています。

| Location      | TEMPERATURE             | Value   | Crit   | Major | Minor | Minor |
|---------------|-------------------------|---------|--------|-------|-------|-------|
| Major<br>(Hi) | Sensor<br>(Hi)          | (deg C) | (Lo)   | (Lo)  | (Lo)  | (Hi)  |
| (111)         |                         |         |        |       |       |       |
| 0/RP0/CPU     | 0                       |         |        |       |       |       |
|               | Inlet_Temp              | 30      | -10    | -5    | 0     | 46    |
| 50            | 52                      | 70      | 1.0    | -     | 0     |       |
| 100           | X86_CORE_5_T            | 12      | -10    | -5    | 0     | NA    |
| 100           | LUS                     |         | 1.0    | -     | 0     |       |
| 0.5           | DIMM_TEMPI              | 44      | -10    | -5    | 0     | NA    |
| 95            |                         | 4.2     | 1.0    | -     | 0     |       |
| 0.5           | DIMM_TEMP2              | 43      | -10    | -5    | 0     | NA    |
| 95            |                         | 4.0     | 1.0    | F     | 0     | NT 70 |
| 0.0           | SSD_Temp                | 48      | -10    | -5    | 0     | NA    |
| 80            |                         | 4.5     | 1.0    | 5     | 0     | 105   |
| 120           | 11_2PL051_1EMP          | 4.5     | -10    | -5    | 0     | 120   |
| 120           | בכב<br>ח1 1סוווסו הפאוס | 1.1     | -10    | _ 5   | 0     | 125   |
| 130           | 125                     | 44      | -10    | -5    | 0     | 120   |
| 130           | Outlet Temp             | 1.1     | NΛ     | NΛ    | NΛ    | NA    |
| NIΛ           | 140                     | 11      | INA    | INA   | INA   | INA   |
| INA           | Hot Spot Temp           | 1.1     | NΛ     | NΛ    | NΛ    | NA    |
| NΔ            | 140                     | 11      | INA    | INA   | INA   | INA   |
| 1421          | X86 PKC TEMP            | 72      | -10    | - 5   | 0     | NΔ    |
| 100           | 105                     | 12      | ŤÛ     | 5     | 0     | 1421  |
| 700           | X86 CORE 0 T            | 73      | -10    | -5    | 0     | NA    |
| 100           | 105                     | 15      | ŤÛ     | 5     | 0     | 1421  |
| 100           | X86 CORE 1 T            | 72      | -10    | -5    | 0     | NA    |
| 100           | 105                     | , 2     | 10     | 0     | 0     | 1411  |
| 200           | X86 CORE 2 T            | 73      | -10    | -5    | 0     | NA    |
| 100           | 105                     |         |        | -     | -     |       |
|               | X86 CORE 3 T            | 73      | -10    | -5    | 0     | NA    |
| 100           | 105                     |         |        |       |       |       |
|               | X86 CORE 4 T            | 73      | -10    | -5    | 0     | NA    |
| 100           | 105                     |         |        |       |       |       |
|               |                         |         |        |       |       |       |
| Location      | VOLTAGE                 | V       | alue ( | Crit  | Minor | Minor |
| Crit          |                         |         |        |       |       |       |
|               | Sensor                  | (       | mV)    | (Lo)  | (Lo)  | (Hi)  |
| (Hi)          |                         |         |        |       |       |       |
| 0/RP0/CPU     | 0                       |         |        |       |       |       |
|               | IBV                     | 1       | 0288   | 8928  | 9312  | 11536 |
| 11984         |                         |         |        |       |       |       |

|                                                     | VP1P8_OCXO                                                                     |                                          | -                                    | L806                                       | 1638                                | 1710                                   | 1890  |
|-----------------------------------------------------|--------------------------------------------------------------------------------|------------------------------------------|--------------------------------------|--------------------------------------------|-------------------------------------|----------------------------------------|-------|
| 1962                                                | P1_8V                                                                          |                                          | -                                    | L816                                       | 1638                                | 1710                                   | 1890  |
| 1962                                                | P1 OV ALDRIN SD                                                                |                                          | -                                    | L006                                       | 910                                 | 950                                    | 1050  |
| 1090                                                | P1 OV ALDRIN CRE                                                               |                                          | c                                    | 985                                        | 930                                 | 970                                    | 1030  |
| 1070                                                |                                                                                |                                          |                                      | 006                                        | 010                                 | 050                                    | 1050  |
| 1090                                                |                                                                                |                                          | -                                    |                                            | 910                                 | 950                                    | 1050  |
| 981                                                 | P0_9V                                                                          |                                          |                                      | θ⊥⊥                                        | 819                                 | 855                                    | 945   |
| Location                                            | CURRENT<br>Sensor                                                              |                                          | 7                                    | /alue<br>(mA)                              |                                     |                                        |       |
| 0/RP0/CPU(                                          | )<br>MB_VP54P0V_curr                                                           |                                          |                                      | L448                                       |                                     |                                        |       |
| Location<br>FAN_5                                   | FRU Type                                                                       |                                          | Fan spee<br>FAN_0                    | ed (rpm)<br>FAN_1                          | FAN_2                               | FAN_3                                  | FAN_4 |
| <br>0/FT0                                           | 8812-FAN                                                                       |                                          | 8130                                 | 8100                                       | 8160                                | 8160                                   | 8160  |
| 8100<br>0/FT1                                       | 8812-FAN                                                                       |                                          | 8190                                 | 8160                                       | 8250                                | 8190                                   | 8160  |
| 8160<br>0/FT2<br>8100                               | 8812-FAN                                                                       |                                          | 8130                                 | 8160                                       | 8190                                | 8190                                   | 8220  |
| 0/FT3<br>8370                                       | 8812-FAN                                                                       |                                          | 8460                                 | 8400                                       | 8460                                | 8400                                   | 8400  |
| 0/PT0-PM0<br>0/PT0-PM1<br>0/PT0-PM2                 | PSU6.3KW-HV<br>PSU6.3KW-HV<br>PSU6.3KW-HV                                      |                                          | 7010<br>7204<br>8559                 | 7290<br>7677<br>8709                       |                                     |                                        |       |
| CHASSIS LE                                          | EVEL POWER INFO: 0                                                             |                                          |                                      |                                            |                                     |                                        | ==    |
| Total o<br>Total o<br>Total p<br>Total p            | poutput power capacity<br>putput power required<br>power input<br>power output | (N + 1)                                  |                                      | : 17400W<br>: 15280W<br>: 8571W<br>: 8185W | +                                   | 0W                                     |       |
| Power<br>Module                                     | Supply<br>Type                                                                 | Input<br>Volts A/B                       | L<br>Amps A/B                        | Out<br>Volts                               | =======<br>put<br>Amps<br>========= | ====================================== |       |
| 0/PT0-9<br>0/PT0-9<br>0/PT0-9                       | PMO PSU6.3KW-HV<br>PM1 PSU6.3KW-HV<br>PM2 PSU6.3KW-HV                          | 205.0/205.0<br>205.0/205.0<br>0.0 /205.0 | 3 7.4/7.6<br>D 7.5/7.9<br>D 0.0/11.4 | 54.0<br>54.3<br>53.7                       | 54.4<br>56.0<br>41.1                | OK<br>OK<br>OK                         |       |
| Total of H                                          | Power Modules: 1                                                               | 0307W/46.0A                              |                                      | 9691W/                                     | 176.0A                              |                                        |       |
| Locatio                                             | on Card Type                                                                   | ======<br>P(<br>A:<br>Wa                 | ower<br>llocated<br>atts             | Power<br>Used<br>Watts                     | =======<br>Stat                     | ========<br>us                         |       |
| 0/RP0/0<br>0/RP1/0<br>0/0/CPU<br>0/0/CPU<br>0/1/CPU | CPU0 8800-RP<br>CPU0 8800-RP<br>J0 -<br>J0 8800-LC-48H                         | 24<br>24<br>25<br>13                     | ========<br>49<br>49<br>5<br>365     | 80<br>73<br>-<br>499                       | =======<br>ON<br>ON<br>RESE<br>ON   | ====================================== |       |

I

| 0/2/CPU0  | 8800-LC-48H | 1365 | 499 | ON       |
|-----------|-------------|------|-----|----------|
| 0/3/CPU0  | 8800-LC-48H | 1365 | 509 | ON       |
| 0/4/CPU0  | 8800-LC-48H | 1365 | 503 | ON       |
| 0/5/CPU0  | 8800-LC-48H | 1365 | 511 | ON       |
| 0/6/CPU0  | 8800-LC-48H | 1365 | 664 | ON       |
| 0/7/CPU0  | 8800-LC-48H | 1365 | 501 | ON       |
| 0/8/CPU0  | 8800-LC-48H | 1365 | 499 | ON       |
| 0/9/CPU0  | 8800-LC-48H | 1365 | 501 | ON       |
| 0/10/CPU0 | 8800-LC-48H | 1365 | 495 | ON       |
| 0/11/CPU0 | 8800-LC-48H | 1365 | 506 | ON       |
| 0/FC0     | -           | 1040 | -   | RESERVED |
| 0/FC1     | 8812-FC     | 1040 | 524 | ON       |
| 0/FC2     | 8812-FC     | 1040 | 528 | ON       |
| 0/FC3     | 8812-FC     | 1040 | 523 | ON       |
| 0/FC4     | 8812-FC     | 1040 | 529 | ON       |
| 0/FC5     | 8812-FC     | 1040 | 531 | ON       |
| 0/FC6     | -           | 1040 | -   | RESERVED |
| 0/FC7     | -           | 1040 | -   | RESERVED |
| 0/FT0     | 8812-FAN    | 762  | 370 | ON       |
| 0/FT1     | 8812-FAN    | 762  | 364 | ON       |
| 0/FT2     | 8812-FAN    | 762  | 362 | ON       |
| 0/FT3     | 8812-FAN    | 762  | 371 | ON       |

次の例では、show environment temperatures コマンドを使用して、電源が入っている 各カードの温度読み取り値を表示します。

| Location<br>Major | TEMPERATURE<br>Crit     | Value  | e Crit  | Major | Minor | Minor |
|-------------------|-------------------------|--------|---------|-------|-------|-------|
| (Hi)              | Sensor<br>(Hi)          | (deg ( | C) (Lo) | (Lo)  | (Lo)  | (Hi)  |
| 0/RP0/CPU         | 0                       |        |         |       |       |       |
|                   | Inlet_Temp              | 28     | -10     | -5    | 0     | 60    |
| 65                | 70                      |        |         |       |       |       |
|                   | Pwr_Brick_Temp2         | 33     | -10     | -5    | 0     | 120   |
| 125               | 130                     |        |         |       |       |       |
|                   | Mosfet_54v_Temp1        | 27     | -10     | -5    | 0     | 120   |
| 125               | 130                     |        |         |       |       |       |
|                   | Mosfet_54v_Temp2        | 27     | -10     | -5    | 0     | 120   |
| 125               | 130                     |        |         | _     |       |       |
| 7.0               | SSD_Temp                | 26     | -10     | -5    | 0     | 65    |
| 12                | 80                      |        | 1.0     | _     | 0     | 0.0   |
| 0.5               | Outlet_Temp             | 29     | -10     | -5    | 0     | 80    |
| 85                | 90<br>Hat Grat 1 Marrie | 21     | 1.0     | F     | 0     | 0.0   |
| 85                | 90                      | 31     | -10     | -5    | U     | 80    |
|                   | Hot_Spot_2_Temp         | 31     | -10     | -5    | 0     | 80    |
| 85                | 90                      |        |         |       |       |       |
|                   | TMP421_Temp             | 30     | -10     | -5    | 0     | 95    |
| 100               | 105                     |        |         |       |       |       |
|                   | PEX8725_Temp            | 39     | -10     | -5    | 0     | 95    |
| 100               | 105                     |        |         |       |       |       |
|                   | X86_PKG_TEMP            | 39     | -10     | -5    | 0     | 93    |
| 97                | 102                     |        |         |       |       |       |
|                   | Pwr_Brick_Temp1         | 34     | -10     | -5    | 0     | 120   |
| 125               | 130                     |        |         |       |       |       |
|                   | ALDRIN_TEMP_0           | 36     | -5      | 0     | 5     | 95    |
| 100               | 110                     |        |         |       |       |       |
|                   | Control_Sensor          | 28     | -10     | -5    | 0     | 60    |
| 65                | 70                      |        |         |       |       |       |

| 0/FT0      |                     |       |     |     |   |     |
|------------|---------------------|-------|-----|-----|---|-----|
| 75         | Hotswap_Temp        | 29    | -10 | -5  | 0 | 65  |
| /5         | 85<br>Low vol Temp  | 31    | -10 | -5  | 0 | 65  |
| 75<br>0/〒1 | 85                  |       |     |     |   |     |
| U/FII      | Hotswap_Temp        | 30    | -10 | -5  | 0 | 65  |
| 75         | 85<br>Low vol Temp  | 32    | -10 | -5  | 0 | 65  |
| 75         | 85                  | 52    | 10  | 9   | 0 | 00  |
| 0/FT2      | Hotswap Temp        | 31    | -10 | -5  | 0 | 65  |
| 75         | 85                  |       |     | _   |   |     |
| 75         | Low_vol_Temp<br>85  | 32    | -10 | -5  | 0 | 65  |
| 0/FT3      |                     |       |     | _   |   |     |
| 75         | Hotswap_Temp<br>85  | 31    | -10 | -5  | 0 | 65  |
| 7 6        | Low_vol_Temp        | 32    | -10 | -5  | 0 | 65  |
| 0/PT0-PM0  | 65                  |       |     |     |   |     |
| !          | PFC_B_Temp          | 10245 | -10 | -5  | 0 | 125 |
| 127        | 130<br>Inlet_Temp   | 28    | -10 | -5  | 0 | 65  |
| 67         | 70<br>HSNK Temp     | 100   | -10 | -5  | 0 | 125 |
| 127        | 130<br>Outlot Tomp  | 07    | 1.0 | 5   | 0 | 105 |
| 108        | 110                 | 07    | -10 | -5  | 0 | 105 |
| !<br>127   | LLC_B_Temp<br>130   | 10245 | -10 | -5  | 0 | 125 |
| !<br>127   | SR_B_Temp           | 10245 | -10 | -5  | 0 | 125 |
| !          | ORING_B_Temp        | 10245 | -10 | -5  | 0 | 125 |
| 127        | PFC_A_Temp          | 10245 | -10 | -5  | 0 | 125 |
| 127        | 130<br>LLC A Temp   | 10245 | -10 | -5  | 0 | 125 |
| 127        | 130<br>SP A Temp    | 10245 | -10 | - 5 | 0 | 125 |
| 127        | 130                 | 10243 | 10  | 5   | 0 | 125 |
| 127        | ORING_A_Temp<br>130 | 10245 | -10 | -5  | 0 | 125 |
| 0/PT0-PM1  |                     |       |     |     |   |     |
| !<br>127   | PFC_B_Temp<br>130   | 10245 | -10 | -5  | 0 | 125 |
|            | Inlet_Temp          | 28    | -10 | -5  | 0 | 65  |
| 67         | /0<br>HSNK_Temp     | 99    | -10 | -5  | 0 | 125 |
| 127        | 130<br>Outlet Temp  | 87    | -10 | -5  | 0 | 105 |
| 108        | 110                 |       |     | _   | - |     |
| !<br>127   | LLC_B_Temp<br>130   | 10245 | -10 | -5  | 0 | 125 |
| !<br>127   | SR_B_Temp<br>130    | 10245 | -10 | -5  | 0 | 125 |
| 107        | ORING_B_Temp        | 10245 | -10 | -5  | 0 | 125 |
| 127        | PFC_A_Temp          | 10245 | -10 | -5  | 0 | 125 |
| 127<br>!   | 130<br>LLC_A_Temp   | 10245 | -10 | -5  | 0 | 125 |
| 127        | 130<br>SR A Temp    | 10245 | -10 | -5  | 0 | 125 |
| 127        | 130                 | 10210 |     | ÷   | v | 120 |

| !         | ORING_A_Temp | 10245 | -10 | -5 | 0 | 125 |
|-----------|--------------|-------|-----|----|---|-----|
| 127       | 130          |       |     |    |   |     |
| 0/PT0-PM2 |              |       |     |    |   |     |
|           | PFC_B_Temp   | 72    | -10 | -5 | 0 | 125 |
| 127       | 130          |       |     |    |   |     |
|           | Inlet_Temp   | 25    | -10 | -5 | 0 | 65  |
| 67        | 70           |       |     |    |   |     |
|           | HSNK_Temp    | 72    | -10 | -5 | 0 | 125 |
| 127       | 130          |       |     |    |   |     |
|           | Outlet_Temp  | 61    | -10 | -5 | 0 | 105 |
| 108       | 110          |       |     |    |   |     |
|           | LLC_B_Temp   | 69    | -10 | -5 | 0 | 125 |
| 127       | 130          |       |     |    |   |     |
|           | SR_B_Temp    | 58    | -10 | -5 | 0 | 125 |
| 127       | 130          |       |     |    |   |     |
|           | ORING_B_Temp | 64    | -10 | -5 | 0 | 125 |
| 127       | 130          |       |     |    |   |     |
| !         | PFC_A_Temp   | 0     | -10 | -5 | 0 | 125 |
| 127       | 130          |       |     |    |   |     |
| !         | LLC_A_Temp   | 0     | -10 | -5 | 0 | 125 |
| 127       | 130          |       |     |    |   |     |
| !         | SR_A_Temp    | 0     | -10 | -5 | 0 | 125 |
| 127       | 130          |       |     |    |   |     |
| !         | ORING_A_Temp | 0     | -10 | -5 | 0 | 125 |
| 127       | 130          |       |     |    |   |     |

```
Â
```

注意 高度の設定を大きくするときは注意してください。制御センサーの値が増加し、その 結果、制御センサーが危険しきい値を超えると、シャーシが即座にシャットダウンす る可能性があります。

#### 次に、show environment power コマンドの出力例を示します。

| CHASSIS LEVEL POWER INFO: 0                                                                                                    |                                                                                                    |                                                                                                    |                                                                                                    |                                                                      |                                                                           |                                                          |  |
|----------------------------------------------------------------------------------------------------|----------------------------------------------------------------------------------------------------|----------------------------------------------------------------------------------------------------|----------------------------------------------------------------------------------------------------|----------------------------------------------------------------------|---------------------------------------------------------------------------|----------------------------------------------------------|--|
| Total outpu<br>Total outpu<br>Total power<br>Total power                                                                                                 | t power capacity<br>t power required<br>input<br>output                                                                                                    | y (N + 1)<br>d                                                                                                    | :<br>:<br>:                                                                                                    | 107100W +<br>25015W<br>6019W<br>4636W                                | - 6                                                                       | 6300W                                                    |  |
| Power<br>Module                                                                                                    | Supply<br>Type                                                                                                    | Input·<br>Volts A/B                                                                                                    | Amps A/B                                                                                                    | Outpu<br>Volts                                                       | at<br>Amps                                                                | Status                                                   |  |
| 0/PT0-PM0<br>0/PT0-PM1<br>0/PT0-PM2<br>0/PT1-PM0<br>0/PT1-PM1<br>0/PT1-PM2<br>0/PT2-PM0<br>0/PT2-PM1<br>0/PT2-PM1<br>0/PT2-PM2<br>0/PT3-PM0<br>0/PT3-PM1 | PSU6.3KW-HV<br>PSU6.3KW-HV<br>PSU6.3KW-HV<br>PSU6.3KW-HV<br>PSU6.3KW-HV<br>PSU6.3KW-HV<br>PSU6.3KW-HV<br>PSU6.3KW-HV<br>PSU6.3KW-HV<br>PSU6.3KW-HV<br>PSU6.3KW-HV | 402.3/401.5<br>400.6/400.9<br>400.6/400.6<br>400.0/400.0<br>401.8/401.8<br>400.0/400.0<br>401.5/401.5<br>400.0/400.0<br>401.2/401.5<br>300.6/300.9<br>299.7/299.7 | 0.5/0.4<br>0.5/0.5<br>0.5/0.4<br>0.5/0.3<br>0.4/0.3<br>0.4/0.3<br>0.5/0.4<br>0.4/0.4<br>0.4/0.4<br>0.5/0.4<br>0.6/0.5<br>0.6/0.4 | 55.6<br>55.5<br>55.4<br>55.6<br>55.4<br>55.6<br>55.4<br>55.6<br>55.6 | 4.9<br>6.0<br>5.0<br>4.4<br>3.7<br>3.6<br>4.8<br>4.4<br>5.0<br>4.4<br>4.4 | OK<br>OK<br>OK<br>OK<br>OK<br>OK<br>OK<br>OK<br>OK<br>OK |  |
| 0/PT3-PM2<br>0/PT4-PM0<br>0/PT4-PM1<br>0/PT4-PM2                                                                                                    | PSU6.3KW-HV<br>PSU6.3KW-HV<br>PSU6.3KW-HV<br>PSU6.3KW-HV                                                                                                    | 300.6/300.9<br>299.7/299.7<br>300.6/300.9<br>299.7/299.7                                                                                                    | 0.5/0.6<br>0.5/0.6<br>0.6/0.5<br>0.5/0.6                                                                                         | 55.3<br>55.2<br>55.4<br>55.2                                         | 4.4<br>4.4<br>4.7<br>4.4                                                  | OK<br>OK<br>OK<br>OK                                     |  |

| 0/PT5-PM0<br>0/PT5-PM1<br>0/PT5-PM2                                                                                                    | PSU6.3KW-HV<br>PSU6.3KW-HV<br>PSU6.3KW-HV                                                                                                    | 300.6/300.9 0.7/0.6<br>299.7/299.7 0.5/0.5<br>300.6/300.9 0.5/0.6                      | 55.6<br>55.4<br>55.4                                                                                                    | 6.0 OK<br>4.0 OK<br>5.1 OK                                                                                                    |
|----------------------------------------------------------------------------------------------------|----------------------------------------------------------------------------------------------------|----------------------------------------------------------------------------------------|----------------------------------------------------------------------------------------------------|----------------------------------------------------------------------------------------------------|
| Total of Power                                                                                                    | Modules:                                                                                                    | 6019W/17.5A                                                                            | 4636W/                                                                                                    | /83.6A                                                                                                    |
| Location                                                                                                    | Card Type                                                                                                    | Power<br>Allocated<br>Watts                                                            | Power<br>Used<br>Watts                                                                                                    | Status                                                                                                    |
| 0/RP0/CPU0<br>0/RP1/CPU0<br>0/0/CPU0<br>0/1/CPU0<br>0/2/CPU0<br>0/3/CPU0<br>0/5/CPU0<br>0/6/CPU0<br>0/7/CPU0<br>0/10/CPU0<br>0/10/CPU0<br>0/11/CPU0<br>0/11/CPU0<br>0/13/CPU0<br>0/13/CPU0<br>0/13/CPU0<br>0/13/CPU0<br>0/15/CPU0<br>0/15/CPU0<br>0/16/CPU0<br>0/17/CPU0<br>0/FC1<br>0/FC2<br>0/FC3 | 8800-RP<br>8800-RP<br>-<br>-<br>-<br>8800-LC-48H<br>-<br>-<br>-<br>-<br>-<br>-<br>8800-LC-36FH<br>-<br>-<br>-<br>-<br>-<br>-<br>-<br>-<br>-<br>-<br>-<br>-<br>-<br>-<br>-<br>-<br>-<br>-<br>- | 95<br>95<br>60<br>60<br>60<br>60<br>60<br>60<br>60<br>60<br>60<br>60<br>60<br>60<br>60 | 70<br>69<br>-<br>-<br>-<br>489<br>-<br>-<br>-<br>-<br>-<br>-<br>-<br>-<br>-<br>-<br>-<br>-<br>-<br>-<br>-<br>-<br>-<br>-<br>- | ON<br>ON<br>RESERVED<br>RESERVED<br>RESERVED<br>RESERVED<br>RESERVED<br>RESERVED<br>RESERVED<br>RESERVED<br>RESERVED<br>RESERVED<br>RESERVED<br>RESERVED<br>RESERVED<br>RESERVED<br>RESERVED<br>RESERVED<br>RESERVED<br>RESERVED<br>RESERVED<br>RESERVED<br>RESERVED<br>RESERVED<br>RESERVED<br>RESERVED |
| 0/FC4<br>0/FC5<br>0/FC6<br>0/FC7<br>0/FT0<br>0/FT1<br>0/FT2<br>0/FT3                                                                                                    | 8818-FC<br>8818-FC<br>-<br>8818-FAN<br>8818-FAN<br>8818-FAN<br>8818-FAN                                                                                                    | 1713<br>1713<br>1713<br>1713<br>1800<br>1800<br>1800<br>1800                           | 429<br>435<br>-<br>574<br>587<br>569<br>578                                                                                   | ON<br>ON<br>RESERVED<br>RESERVED<br>ON<br>ON<br>ON                                                                                                    |

# ファブリック帯域幅のしきい値の設定

ファブリック帯域幅とは、ラインカードとファブリックカード間の通信とトラフィックフローの帯域幅要件を指します。次の表に、ファブリック帯域幅に関連する用語の説明を示します。

#### 表 2:ファブリック帯域幅

| ファブリック帯域幅  | 定義                                             | 意味                                  |
|------------|------------------------------------------------|-------------------------------------|
| ファブリック総帯域幅 | ラインカードNPUとすべての<br>ファブリックカード間でサ<br>ポートされる最大帯域幅。 | これは、ハードウェア容量に<br>よって定義される定数値で<br>す。 |

| ファブリック帯域幅 | 定義                                                                                                    | 意味                                                                                                    |
|-----------|----------------------------------------------------------------------------------------------------|----------------------------------------------------------------------------------------------------|
| 使用可能带域幅   | トラフィックに使用可能な<br>ファブリック総帯域幅。                                                                                                    | これは、リアルタイムの帯域<br>幅消費を示す変数です。                                                                                                    |
| 帯域幅のしきい値  | 帯域幅の消費の制限を示す<br>パーセンテージ値。<br>システムレベル設定の場合、<br>しきい値はシャーシ内のすべ<br>てのラインカードNPUに適用<br>されます。                                                     | これはユーザー設定可能な制<br>限です。デフォルト値は 5%<br>です。                                                                                                    |
| 必要総帯域幅    | ファブリック総帯域幅 X 帯域<br>幅のしきい値                                                                                                    | これは、ユーザー定義のしき<br>い値の関数として計算される<br>値です。<br>ラインカード上のネットワー<br>クインターフェイスは、「使<br>用可能な帯域幅」が「総必要<br>帯域幅」より大きい場合にの<br>みアクティブになります。                  |
| 下限必要帯域幅   | ファブリック総帯域幅 X (帯<br>域幅のしきい値 - 10%)<br>この計算は、20% 以上の帯域<br>幅しきい値にのみ適用されま<br>す。<br>帯域幅のしきい値が 20% 未満<br>の場合、「下限必要帯域幅」<br>は「総必要帯域幅」に等しく<br>なります。 | また、これはユーザー定義の<br>しきい値の関数として計算さ<br>れた値であり、ラインカード<br>上のネットワークインター<br>フェイスを無効にするための<br>下限を示します。<br>「使用可能な帯域幅」が「下<br>限必要帯域幅」を下回ると無<br>効化が行われます。 |

帯域幅のしきい値は、ファブリックカードにトラフィックを伝送するために十分な帯域幅の可 用性を確保するためのチェックポイントとして作用します。帯域幅のしきい値を設定するに は、次のコマンドを使用します。

Router# configure Router (config)# hw-module profile bw-threshold <value> Router (config)# commit

ユーザーは、10以上、10単位でしきい値を設定できます。

たとえば、帯域幅のしきい値が20%に設定されているとします。使用可能な帯域幅が10%を 下回ると、ラインカード上のネットワークインターフェイスがシャットダウンされます。使用 可能な帯域幅が20%を超えると、ラインカード上のネットワークインターフェイスがシャッ トダウンされます。次の表に、しきい値の基準値を示します。

### 表 **3**: しきい値の基準値

| しきい<br>値         | パーセンテージ |    |    |    |    |    |    |    |    |
|------------------|---------|----|----|----|----|----|----|----|----|
| 帯域幅<br>のしき<br>い値 | 5       | 10 | 20 | 30 | 40 | 50 | 60 | 70 | 80 |
| 必要総<br>帯域幅       | 5       | 10 | 20 | 30 | 40 | 50 | 60 | 70 | 80 |
| 下限必<br>要帯域<br>幅  | 5       | 10 | 10 | 20 | 30 | 40 | 50 | 60 | 70 |

I

翻訳について

このドキュメントは、米国シスコ発行ドキュメントの参考和訳です。リンク情報につきましては 、日本語版掲載時点で、英語版にアップデートがあり、リンク先のページが移動/変更されている 場合がありますことをご了承ください。あくまでも参考和訳となりますので、正式な内容につい ては米国サイトのドキュメントを参照ください。